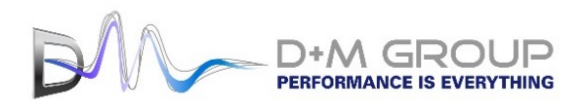

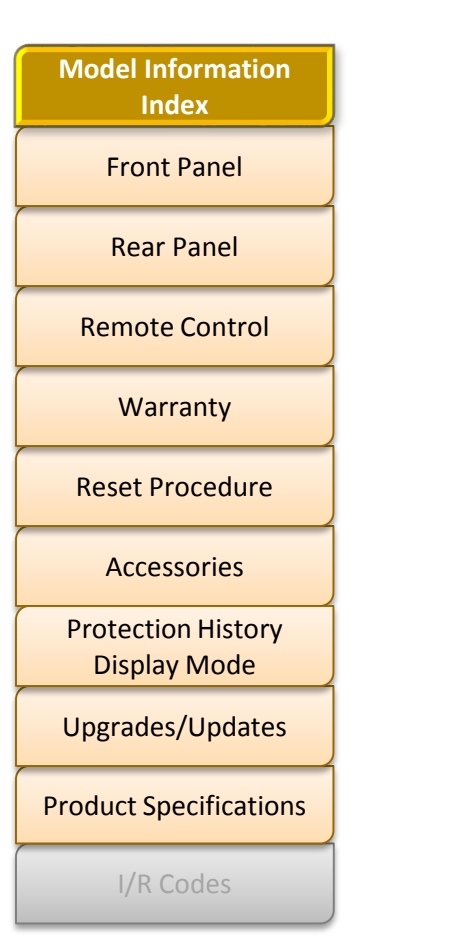

## **Model Information**

## INTEGRATED NETWORK AV RECEIVER

MODEL: SR6006

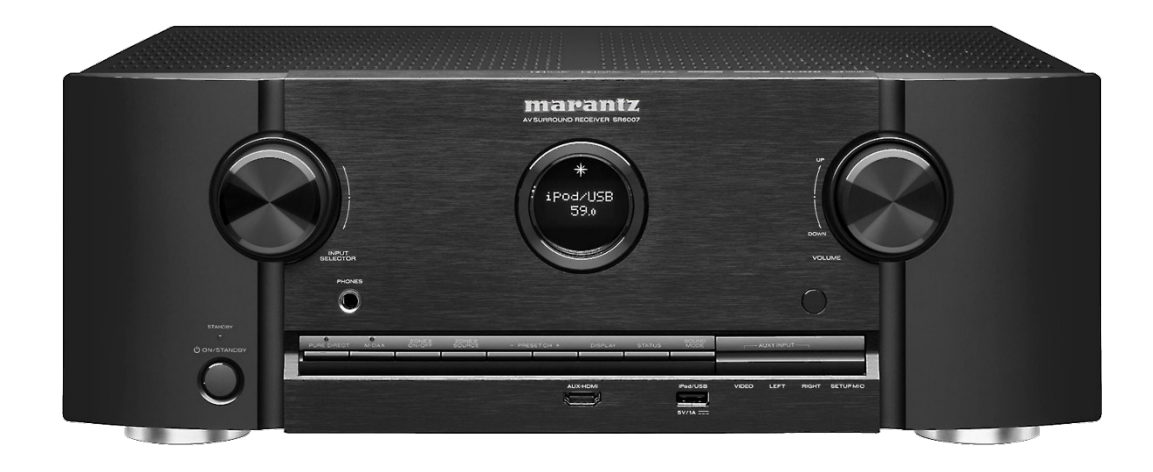

#### 

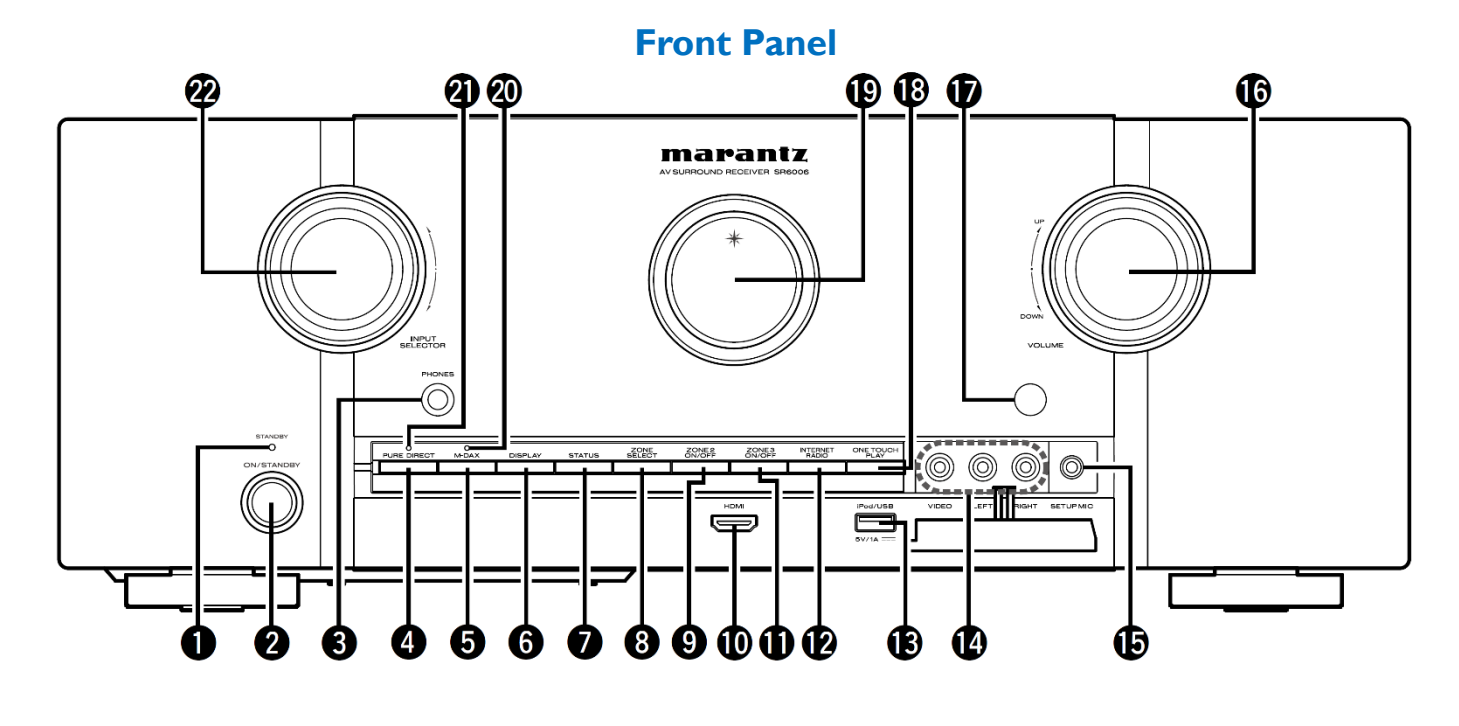

- **1** Power indicator (STANDBY)
- **2** Power operation button (ON/STANDBY)
- **3** Headphones jack (PHONES)
- 4 PURE DIRECT button
- 5 M-DAX button
- 6 DISPLAY button
- **7** STATUS button

- 8 ZONE SELECT button
- **9** ZONE2 ON/OFF button
- 10 HDMI connector
- **11** ZONE3 ON/OFF button
- 12 INTERNET RADIO button
- B iPod/USB port
- **14** AUX1 INPUT connectors

Remove the cap covering the connectors when you want to use them.

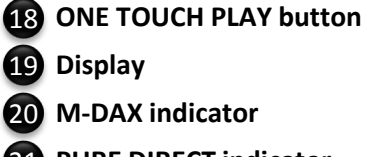

Remote control sensor

**MASTER VOLUME control knob** 

**15** SETUP MIC jack

- 21 PURE DIRECT indicator
- 22 INPUT SELECTOR knob

## Main Display (1 of 2)

#### Main display

The input source name, sound mode, setting values and other information are displayed here.

#### **Given Standard display**

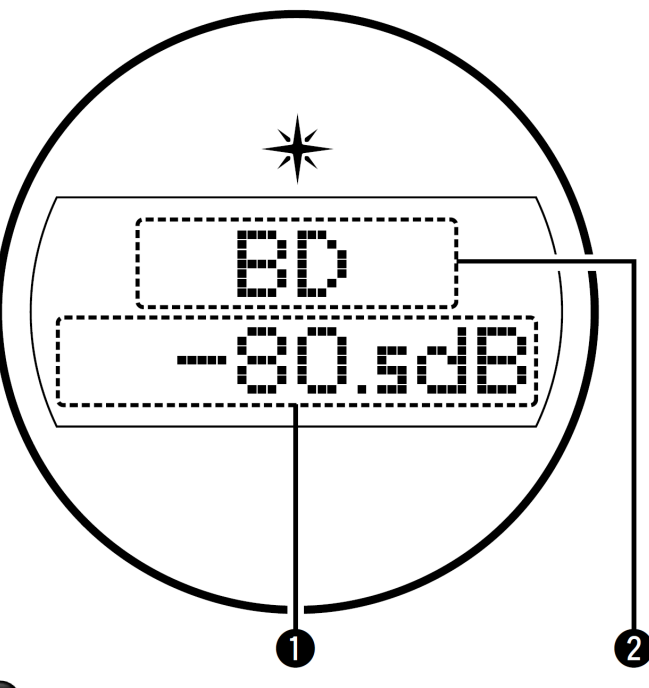

Master volume indicator

#### Input source indicator 2

1

The currently selected input source name is displayed. If the input source name has been changed using "SOURCE SELECT" – "Rename" in the menu, the input source name after the change is displayed.

#### **U** Tuner display

These light according to the reception conditions when the input source is set to "TUNER".

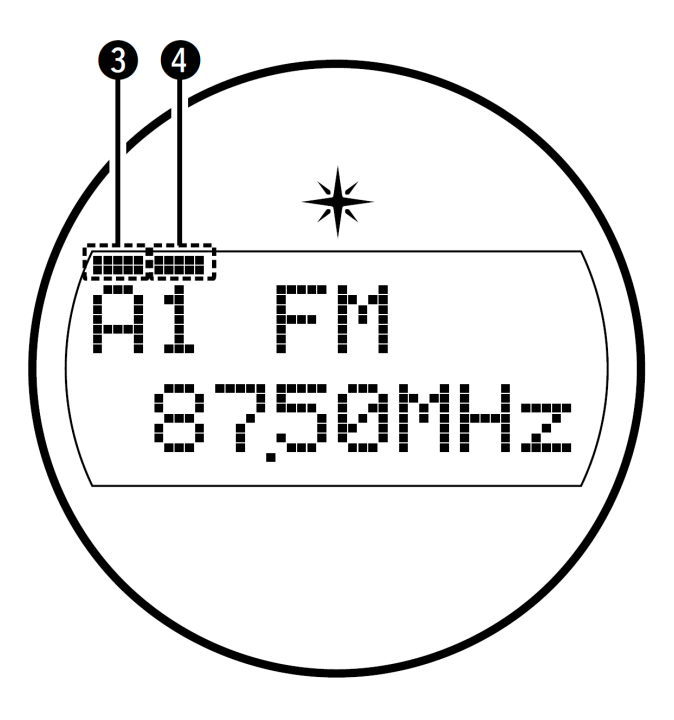

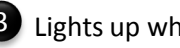

3 Lights up when the broadcast is properly tuned in.

In the FM mode, this lights up when receiving stereo broadcasts.

#### **FRONT PANEL**

## HOME

## Main Display (2 of 2)

HOME

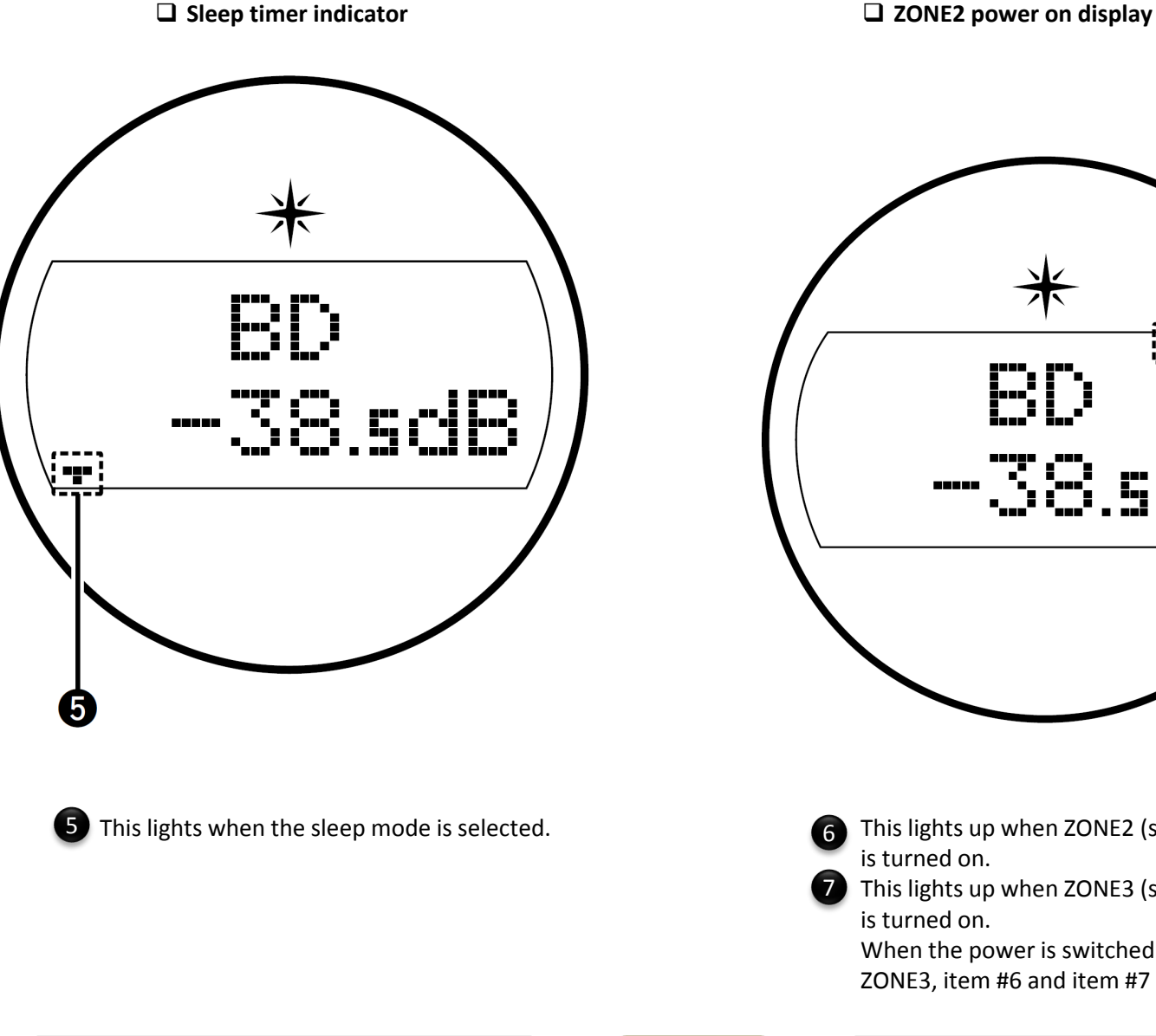

MAIN DISPLAY (1 of 2)

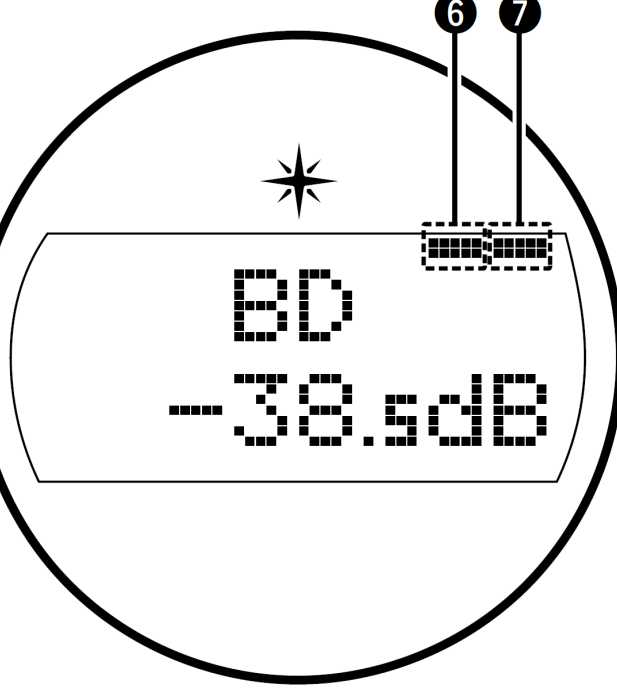

This lights up when ZONE2 (separate room) power

**7** This lights up when ZONE3 (separate room) power

When the power is switched on in ZONE2 or ZONE3, item #6 and item #7 light.

**REAR PANEL** 

## 4

## **Rear Panel**

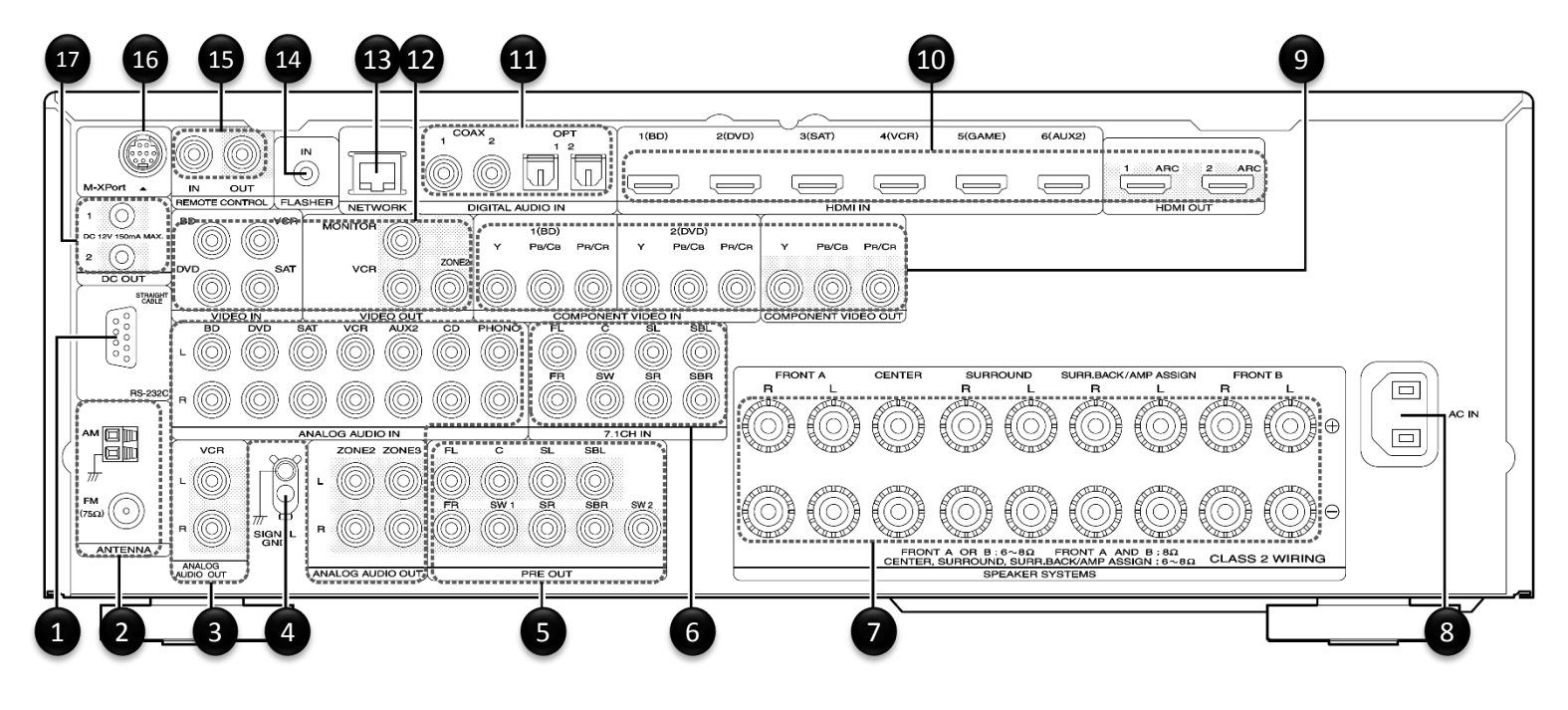

- 1 RS-232C connector
- 2 HD RADIO antenna terminals
- **3** Analog audio connectors
- 4 SIGNAL GND terminal
- **5** PRE OUT connectors
- **6** 7.1ch input connectors (7.1CH IN)
- 7 Speaker terminals (SPEAKER SYSTEMS)
- 8 AC inlet (AC IN)
- **9** Component video connectors
- 10 HDMI connectors

- **11** Digital audio connectors
- 12 Video connectors (VIDEO IN/VIDEO OUT)
- **13** Network connector (NETWORK)
- **14** FLASHER IN jack

Used when using a control BOX or other such control devices to control this unit.

- **15** REMOTE CONTROL connectors
- 16 M-XPort connector

Do not touch the inner pins of the connectors on the rear panel.

Electrostatic discharge may cause permanent damage to the unit.

**17** DC OUT jacks

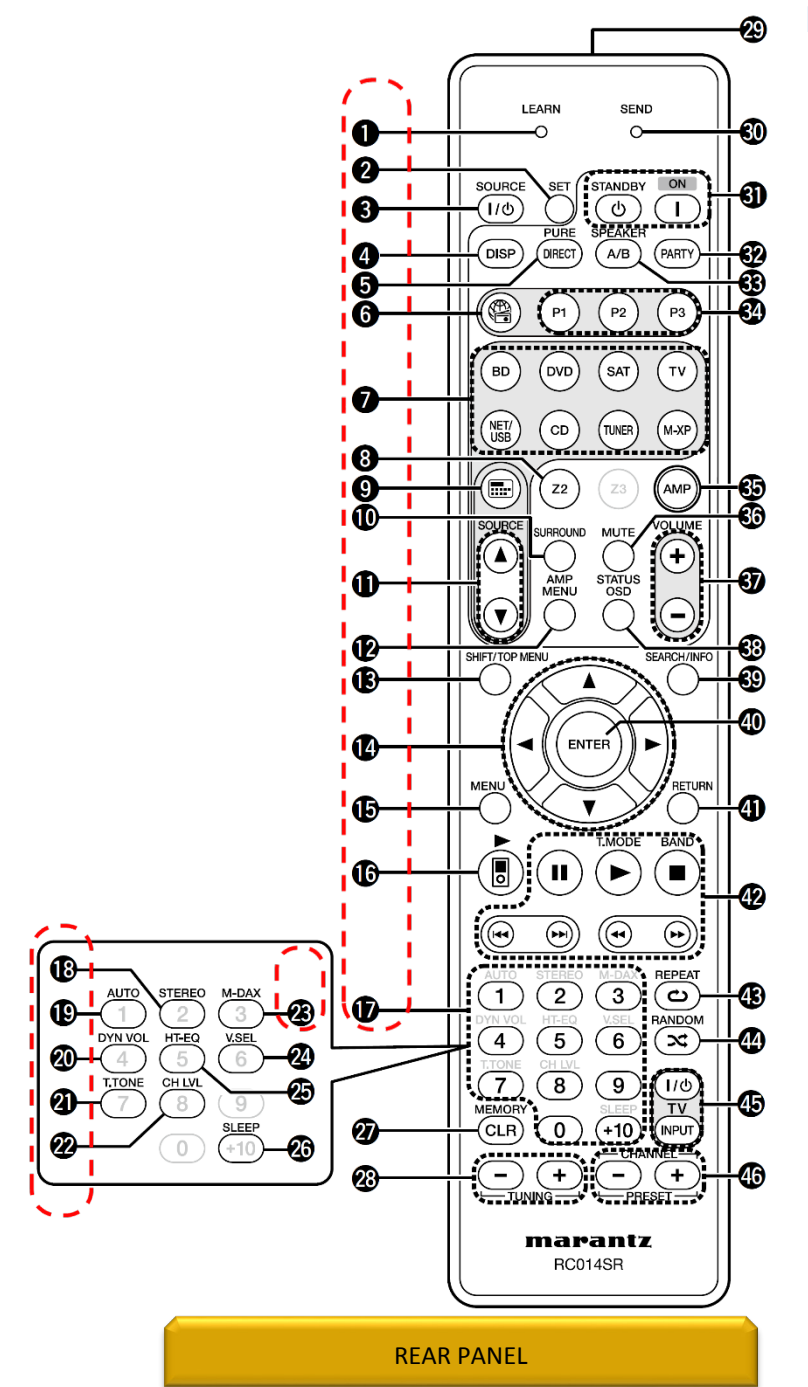

## **Remote Control (I of 2)**

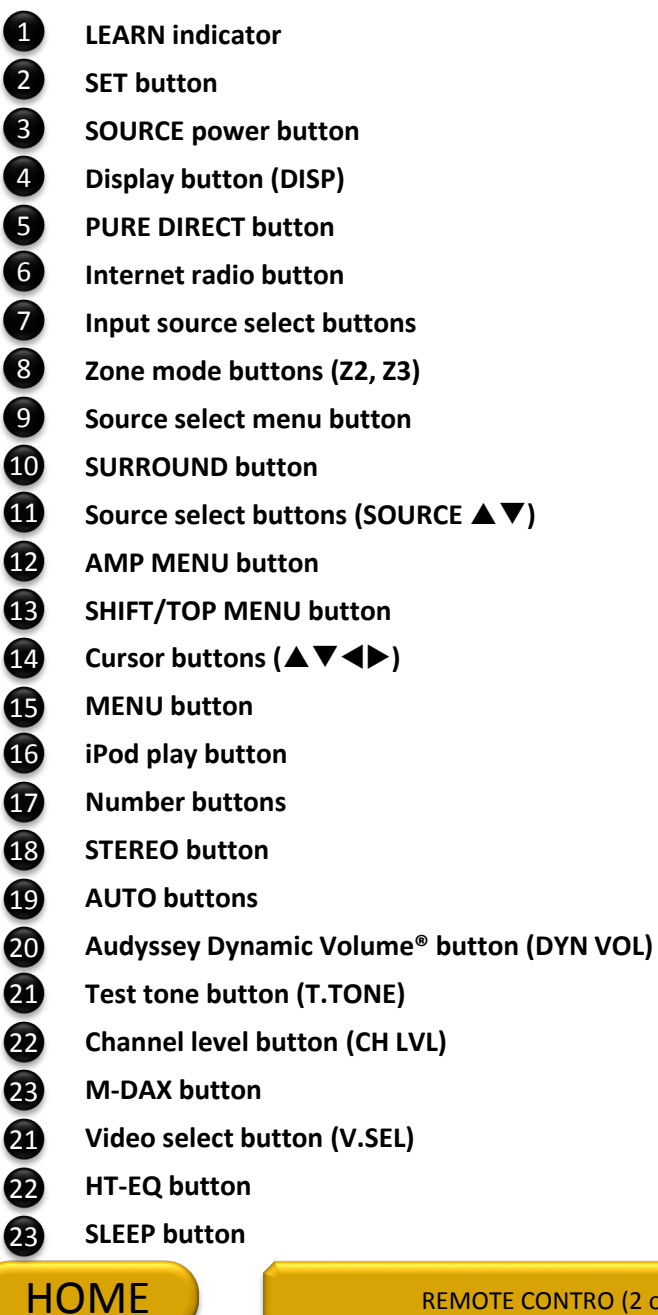

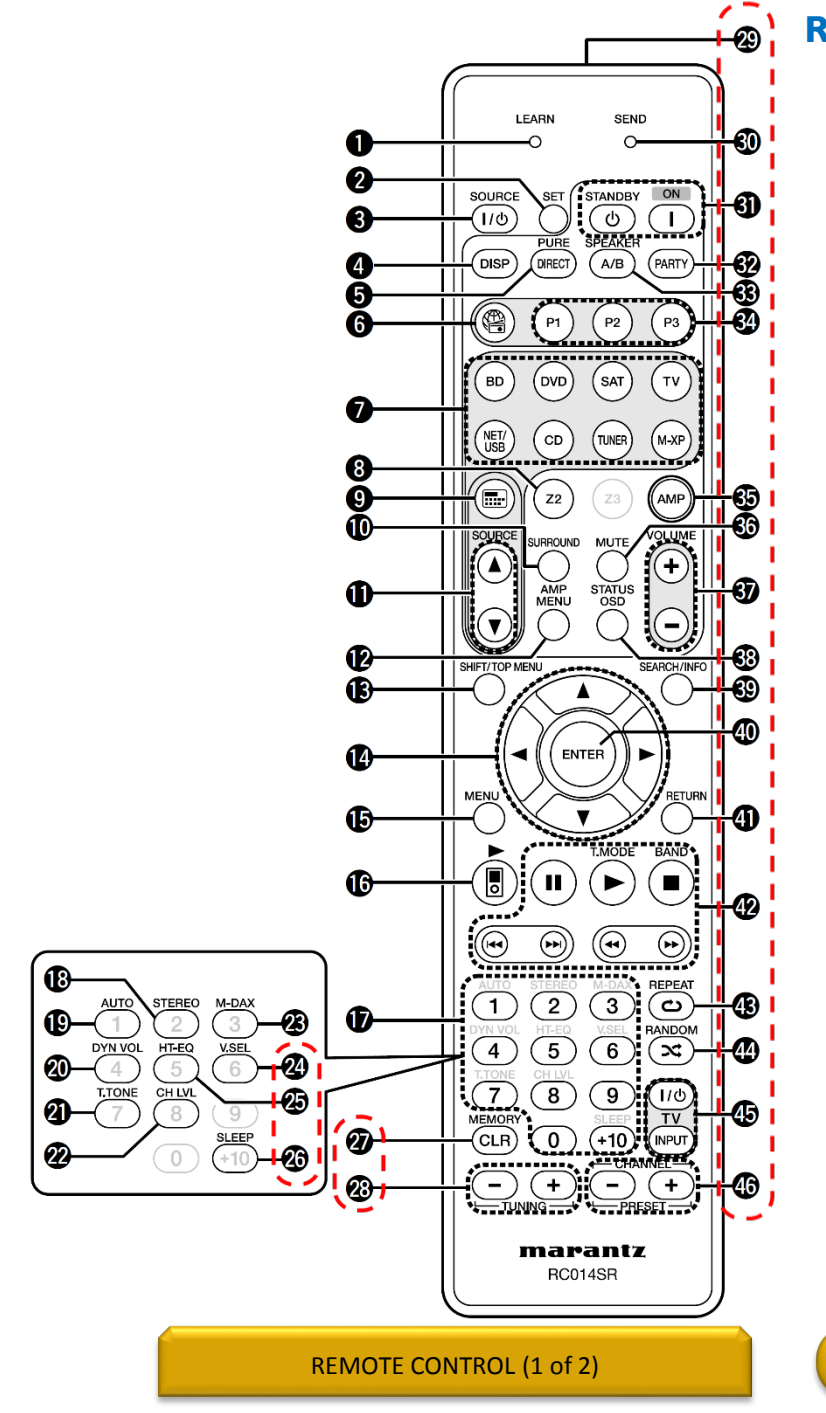

## **Remote Control (2 of 2)**

27 Clear (CLR)/MEMORY button 28 TUNING buttons (+, –) 29 **Remote control signal transmitter** 30 **SEND** indicator 31 **Power buttons (ON, STANDBY** 32 PARTY button 33 **SPEAKER A/B button** 34 Preset channel buttons (P1 – P3) 35 AMP button 36 Muting button (MUTE) 37 Volume control buttons (VOLUME +, -) 38 **STATUS OSD button** 39 SEARCH/Information (INFO) button 40 **ENTER button** 41 **RETURN** button 42 System buttons • Pause button (II) Play button (▶) Stop button (■) • Skip buttons (₩ ) • Search buttons ( ₩ ) → **Tuner system buttons** • FM/AM band switching button (BAND) • Tuning mode button (T.MODE) **REPEAT button (**0) 43 44 **RANDOM button (1)** 45 TV operation buttons (TV Z / X / INPUT) 46 CHANNEL/PRESET buttons (+, –) **NOTE:** The **Z3** button cannot be used. HOME

## MARANTZ USA LIMITED WARRANTY (1 of 2)

This warranty will be honored only in the **U.S.A.** 

#### Length of Non-Transferable Warranty

This warranty on your Marantz product which is distributed and warranted by Marantz America Inc. remains in effect for the following periods from the date of the original consumer purchase from an AUTHORIZED DENON ELECTRONICS (USA), LLC DEALER.

<u>3 year warranty for both Parts & Labor, from the original purchase date</u> <u>I year for refurbished (B-Stock) units</u>

MARANTZ AMERICA, Inc. (a D&M Holdings Company) 100 Corporate Drive Mahwah, NJ 07430-2041 (201) 762-6666 www.usa.Marantz.com

MARANTZ FACTORY SERVICE by PANURGY OEM 701 Ford Road (South Dock) Rockaway, NJ 07866-2053 (973) 625-4056 (973) 625-9489 Fax http://www.panurgyoem.com/Denon/Denonrepair.html

See the next page for more information about the Marantz limited warranty

## Warranty (2 of 2)

#### What is covered and what is not covered

Except as specified below, this warranty covers parts and labor to correct all defects in materials and workmanship. The following are not covered by the warranty.

I. Damage, deterioration, malfunction or failure to meet performance specifications resulting from:

- Accident, acts of nature, misuse, abuse, neglect or unauthorized product modification.
- Improper installation, removal or maintenance, or failure to follow instructions supplied with the product.
- Repair or attempted repair by anyone not authorized by Marantz to repair the product.
- Any shipment of the product (claims must be presented to the carrier).
- Any cause other than a product defect.
- 2. Cleaning, initial set-up, check-ups with no defects found, or charges incurred for installation, removal or reinstallation of the product.
- 3. Any product on which the serial number has been defaced, modified or removed.
- 4. Batteries.

Accessories, including but not limited to, batteries, cables, mounting hardware and brackets, cleaning accessories, antenna and detachable power cords.
Warranty is void if purchase was made from anyone other than an authorized Marantz dealer.

#### Who may enforce the warranty?

This warranty may be enforced only by the original purchaser.

#### What we will pay for

We will pay for all labor and material expenses for items covered by the warranty. Payment of shipping charges is discussed in the next section of this warranty.

#### How you can get service

- If your unit needs service, contact Marantz customer service by calling 201-762-6666. We will advise you of the name and location of one or more authorized Marantz service stations from which service can be obtained. Please do not return your unit to the factory without prior authorization.
- You must pay any shipping charges if it is necessary to ship the product for service. However, if the necessary repairs are covered under warranty, we will pay the return shipping charges to any destination within the United States, its possessions or territories.
- Whenever warranty service is required, you must present the original dated sales receipt or other proof of date of purchase.

#### Limitations of implied warranties

All implied warranties, including warranties of merchantability and fitness for a particular purchase, are limited in duration to the length of this warranty.

#### Exclusion of damages

Marantz liability for any defective product is limited to repair or replacement of the product at Marantz's option. Marantz shall not be liable for damage to other products caused by any defects in Marantz products, damages based upon inconvenience or loss of use of the product, or any other damages, whether incidental, consequential, or otherwise.

#### How the law relates to the warranty

Some states do not allow limitations on how long an implied warranty lasts and/or do not allow the exclusion or limitation of incidental or consequential damages, so the above limitations or exclusions may not apply to you.

This warranty gives you specific legal rights, and you may also have other rights which vary from state to state.

### Reset

Power/Standby

button

"DISPLAY" button

#### Reset procedure:

With the power off, press and hold the "DISPLAY" button, "ZONE SELECT" button, and "POWER" button simultaneously on the AVR for a few seconds until the AVR's display starts flashing at intervals of about 1 second.

Resetting the micro is a procedure used to "reboot" the microprocessor to restore its normal operation when it temporarily freezes, locks up, or behaves erratically. Resetting the microprocessor, erases any saved settings you may have previously programmed into the unit Issues that can affect the performance of the microprocessor:

- A jolt of static electricity
- Current surge through an input

Before resetting the microprocessor;

- Check all connections carefully
- Check for setup errors

Note: If you had an installer setup your system, please first contact your installer to see if they can reset and then setup your system again as there may be specific EQ calibrations (Audyssey) that the installer will need to perform.

#### WARRANTY 2

## HOME

**"ZONE SELECT"** 

button

## Accessories

| Remote Control<br>(RC014SR) | 20000000<br>000000<br>0000000000000000000000 | Sound<br>Calibration<br>Microphone<br>(ACM1HB) |              | Sound<br>Calibration<br>Microphone<br>Stand |              |
|-----------------------------|----------------------------------------------|------------------------------------------------|--------------|---------------------------------------------|--------------|
| 307010092004M               | \$                                           | 324810004004M                                  | \$           | 963549101000D                               | \$16.82      |
| AM Loop<br>Antenna          |                                              | FM Indoor<br>Antenna                           |              | Power Cord)                                 |              |
| 00D2310089007               | \$                                           | 90M-ZA000230R                                  | \$5.99       | 90M-ZC000310R                               | \$           |
|                             |                                              | CD ROM<br>Owner's<br>Manual                    | 0            | Safety<br>Instructions                      |              |
|                             |                                              |                                                |              |                                             |              |
| Notes on Radio              |                                              | Quick Start<br>Guide                           |              | Warranty<br>(For North<br>America Only)     |              |
|                             | ~                                            |                                                | $\checkmark$ |                                             | $\checkmark$ |

RESET

FAQ's ( I of 2)

# This Page Intentionally Left Blank

ACCESSORIES

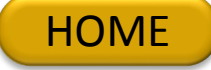

**FAQ's (2 of 2)** 

# This Page Intentionally Left Blank

FAQ's 1

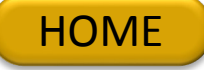

## Upgrades/Updates (I of 2)

#### Dolby Atmos, DTS:X and Auro-3D Upgradeable

**Dolby Atmos and DTS:X surround** sound technologies dispense with channel-based coding in favor of object-based coding, giving the sound designer the ability to precisely place sounds anywhere in the 3-dimensional space. The SR6006, features the ability to connect a 5.1 surround sound speaker system and 4 additional overhead speakers (or 4 additional Dolby Atmos elevation speakers) for the ultimate home cinema experience. Thanks to the 11ch processing capability, you can just add an external 2-channel amplifier and even enjoy a thrilling 7.1.4 channel Dolby Atmos or DTS:X experience. Dolby Surround Upmixer and DTS Neural:X Upmixer are also in place to simulate 3D sound from standard formats.

#### Auro-3D Upgrade

By fully immersing the listener in a cocoon of life-like sound, Auro-3D puts you right in the middle of the action. Auro-3D provides an immersive surround sound experience thanks to dedicated height and overhead channels, in addition to the regular channels. The height information, captured in recording or created during the mixing process, is mixed into a standard 5.1 PCM stream that comes with a regular Blu-ray. Moreover, the Auro-3D engine recognizes mono, stereo, 5.1 surround or an Auro-encoded signal and transforms them into 3D audio. Once upgraded with the Auro-Codec decoder, the SR6006 is capable of decoding the original Auro-3D mix and playing back an Auro-3D 10.1 channel configuration (with external amplifier). Auro-3D upgrade availability and pricing to be announced.

Visit <u>http://upgrade.Marantz.com</u> for upgrade information.

## Upgrades/Updates (2 of 2)

#### Firmware:

This unit has the ability to update its firmware over the internet if so is selected by the user. When connected to a network via Wi-Fi or Ethernet, the AVR searches automatically for new updates and if any is found, a message appears on the screen for approx. 40 seconds with the options of updating the firmware: "NOW", "LATER", or "IGNORE". Note: This feature of displaying the update message, can be disable from the "Setup" menu (Setup/General/Firmware/Notifications/Update or Upgrade/Off).

If the update process is interrupted, "Update retry" appears on the display and the unit tries repeatedly to continue the update until it either reconnects and picks up where it left off and continue the update process or times itself out after trying several times. When the latter occurs, one of the following messages will appear on the screen.

| Connection fail Dov | wnload fail U | Jpdating fail | Server is busy | Login failed |
|---------------------|---------------|---------------|----------------|--------------|
|---------------------|---------------|---------------|----------------|--------------|

To Check for Firmware Update from the Marantz server when the unit is connected to the internet via the Ethernet port (When Firmware Notification is turned off).

Press "SETUP" and select "GENERAL" and then select "FIRMWARE" followed by "UPDATE" and finally, select "CHECK FOR UPDATE".

Note: This will also check the time it will approximately take to complete the update.

To check to see if an update or upgrade is available for your SR6006 and also to download the latest version of firmware, click on the following link:

http://www.us.marantz.com/us/support/pages/productupdates.aspx

Note: A list of "Recent Updates/Upgrades is also available at this link"

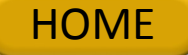

## **Specifications – Audio Section**

|                                              |                    | Audio section             |                                                             |  |  |  |  |  |
|----------------------------------------------|--------------------|---------------------------|-------------------------------------------------------------|--|--|--|--|--|
|                                              |                    | Front                     | 110 W + 110 W (8 Ω/ohms, 20 Hz – 20 kHz with 0.08 % T.H.D.) |  |  |  |  |  |
|                                              | Detect output      | Center                    | 110 W (8 Ω/ohms, 20 Hz – 20 kHz with 0.08 % T.H.D.)         |  |  |  |  |  |
|                                              | Rated output       | Surround                  | 110 W + 110 W (8 Ω/ohms, 20 Hz – 20 kHz with 0.08 % T.H.D.) |  |  |  |  |  |
| Dowererslifer                                |                    | Surround back             | 110 W + 110 W (8 Ω/ohms, 20 Hz – 20 kHz with 0.08 % T.H.D.) |  |  |  |  |  |
| Power amplifier                              |                    | Front                     | 190 W + 190 W (6 Ω/ohms, 1 kHz with 10 % T.H.D.)            |  |  |  |  |  |
|                                              | Maximum effective  | Center                    | 190 W + 190 W (6 Ω/ohms, 1 kHz with 10 % T.H.D.)            |  |  |  |  |  |
|                                              | output power:      | Surround                  | 190 W + 190 W (6 Ω/ohms, 1 kHz with 10 % T.H.D.)            |  |  |  |  |  |
|                                              |                    | Surround back             | 190 W + 190 W (6 Ω/ohms, 1 kHz with 10 % T.H.D.)            |  |  |  |  |  |
|                                              | Output connector   |                           | 6 – 8 Ω/ohms                                                |  |  |  |  |  |
| Input sensitivity/Inpu<br>Frequency response |                    | t impedance               | 200 mV                                                      |  |  |  |  |  |
|                                              |                    |                           | 10 Hz – 100 kHz — +1, –3 dB (Direct mode)                   |  |  |  |  |  |
| Analog                                       | S/N                |                           | 100 dB (IHF-A weighted, Direct mode)                        |  |  |  |  |  |
|                                              | Distortion         |                           | 0.005 % (20 Hz – 20 kHz) (Direct mode)                      |  |  |  |  |  |
|                                              | Rated output       |                           | 1.2 V                                                       |  |  |  |  |  |
|                                              |                    | Rated output              | 2 V (at 0 dB playback)                                      |  |  |  |  |  |
|                                              | D/A output         | Total harmonic distortion | 0.008 % (1 kHz, at 0 dB)                                    |  |  |  |  |  |
| Digital                                      |                    | S/N ratio                 | 102 dB                                                      |  |  |  |  |  |
|                                              |                    | Dynamic range             | 100 dB                                                      |  |  |  |  |  |
|                                              | Digital input Form |                           | Digital audio interface                                     |  |  |  |  |  |
|                                              | Input sensitivity  |                           | 2.5 mV                                                      |  |  |  |  |  |
| Phono equalizer                              | RIAA deviation     |                           | ±1 dB (20 Hz to 20 kHz)                                     |  |  |  |  |  |
|                                              | S/N                |                           | 74 dB (IHF-A)                                               |  |  |  |  |  |
|                                              | Distortion factor  |                           | 0.03 % (1 kHz, 3 V)                                         |  |  |  |  |  |

## Specifications - Video section, Tuner Section, General Section

|                                       | Video                             | o section       |                                   |                                                            |                     |  |  |  |  |  |  |
|---------------------------------------|-----------------------------------|-----------------|-----------------------------------|------------------------------------------------------------|---------------------|--|--|--|--|--|--|
|                                       | Input/output level and            | impedance       | 1 Vp-p, 75 Ω/oh                   | 1 Vp-p, 75 Ω/ohms                                          |                     |  |  |  |  |  |  |
| Standard video connectors             | Frequency response                |                 | 5 Hz -10MHz, 0,<br>to "OFF")      | - 3dB (when "Video Convert" set                            |                     |  |  |  |  |  |  |
|                                       |                                   |                 | Y signal                          |                                                            | 1 Vp-p, 75 Ω/ohms   |  |  |  |  |  |  |
|                                       | Input/output level and            | impedance       | PB/CB signal                      |                                                            | 0.7 Vp-p, 75 Ω/ohms |  |  |  |  |  |  |
| Color component video connector       |                                   |                 | PR/CR signal                      |                                                            | 0.7 Vp-p, 75 Ω/ohms |  |  |  |  |  |  |
|                                       | Frequency response                |                 | 5 Hz - 60MHz – (<br>set to "OFF") | 5 Hz - 60MHz – 0, -3dB (when "Video Convert" set to "OFF") |                     |  |  |  |  |  |  |
|                                       | Tune                              | r section       |                                   |                                                            |                     |  |  |  |  |  |  |
|                                       | FM                                |                 |                                   | AM                                                         |                     |  |  |  |  |  |  |
|                                       | Note: $\mu V$ at 75 $\Omega$ /ohm | s, 0 dBf = 1x10 | 0 <sup>-15</sup> W                |                                                            |                     |  |  |  |  |  |  |
| Reception frequency range             | 87.50 MHz - 107.90 MH             | łz              |                                   | 530 kHz                                                    | 2 – 1710 kHz        |  |  |  |  |  |  |
| Effective sensitivity                 | 1.5 μV (14.8 dBf)                 |                 |                                   | 20 µV                                                      |                     |  |  |  |  |  |  |
| 50 dB sensitivity                     | Mono – 2.8 μV (20.2 dB            | Bf)             |                                   |                                                            |                     |  |  |  |  |  |  |
|                                       | Mono                              | 78 dB           |                                   |                                                            |                     |  |  |  |  |  |  |
| S/N ratio                             | Stereo                            | 68 dB           |                                   |                                                            |                     |  |  |  |  |  |  |
|                                       | HD                                | 85 dB           |                                   | 85 dB                                                      |                     |  |  |  |  |  |  |
|                                       | Mono                              | 0.1 % (1KHz)    | )                                 |                                                            |                     |  |  |  |  |  |  |
| Total harmonic Distortion (at 1 kHz): | Stereo                            | 0.2 % (1KHz)    |                                   |                                                            |                     |  |  |  |  |  |  |
|                                       | HD                                | 0.02 %          | 0.02 %                            |                                                            |                     |  |  |  |  |  |  |
|                                       | Gener                             | al section      |                                   |                                                            |                     |  |  |  |  |  |  |
| Power supply                          |                                   | A               | C 120V, 60Hz                      |                                                            |                     |  |  |  |  |  |  |
| Power consumption                     |                                   | 65              | 650 W                             |                                                            |                     |  |  |  |  |  |  |
| Power consumption in standby mo       | de                                | 0.              | 0.2W                              |                                                            |                     |  |  |  |  |  |  |
| Power consumption in CEC standby      | v mode                            | 2.              | 2.2 W                             |                                                            |                     |  |  |  |  |  |  |

For purpose of improvement, specifications and design are subject to change without notice.

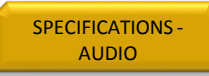

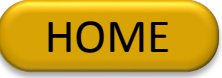

## **Specifications – Dimensions, Weight**

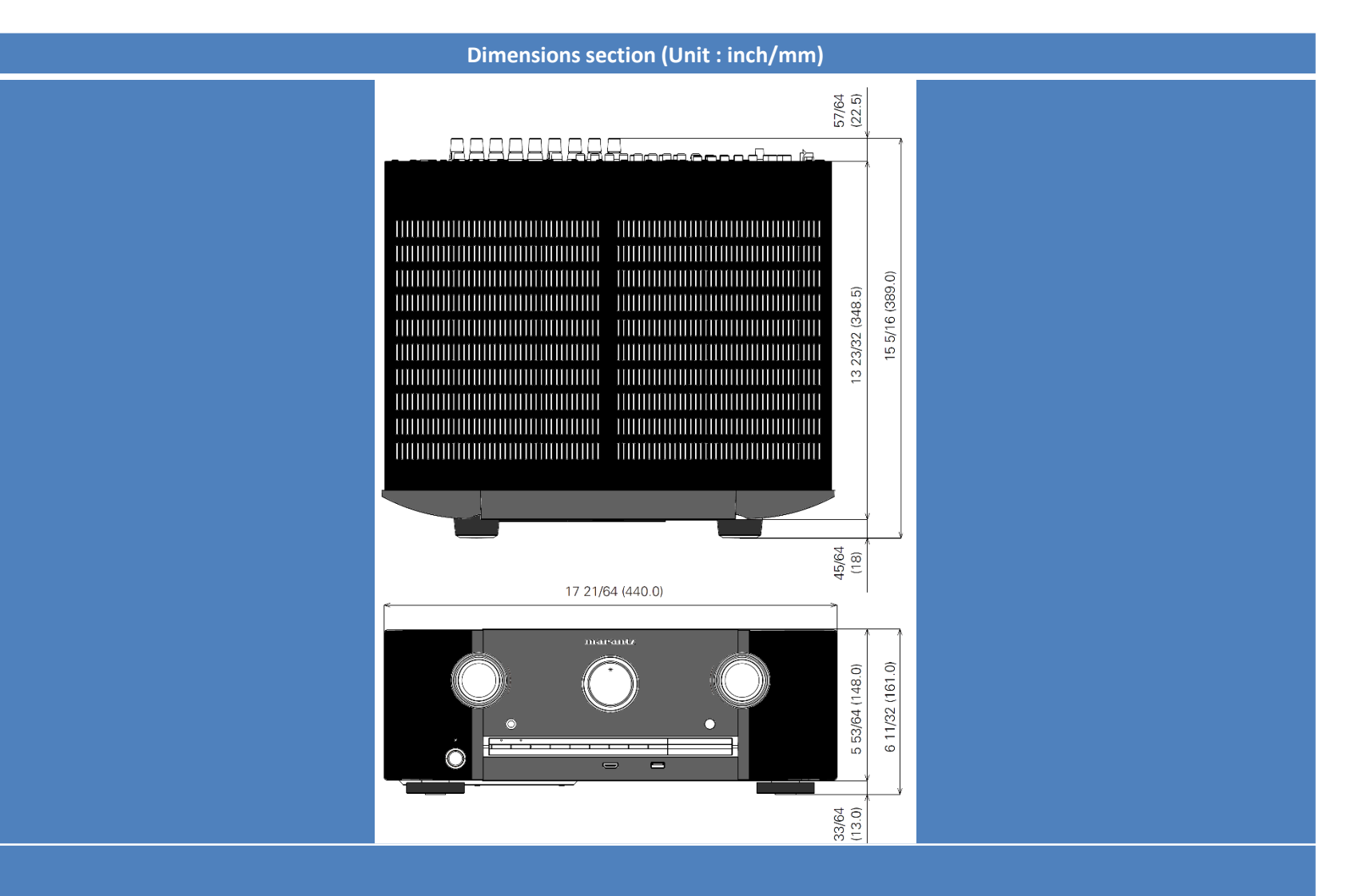

Weight: 25 lbs 2.1 oz (11.4 kg)

SPECIFICATIONS -AUDIO

SPECIFICATIONS - VIDEO -TUNER - GENERAL

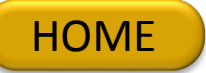

Protection History Display Mode (Front Panel Buttons)

### SR6006 - Protection History Display Mode (1 of 3)

Protection History Mode records and displays an event in which the THERMAL, CURRENT, ASO or DC protection was activated.

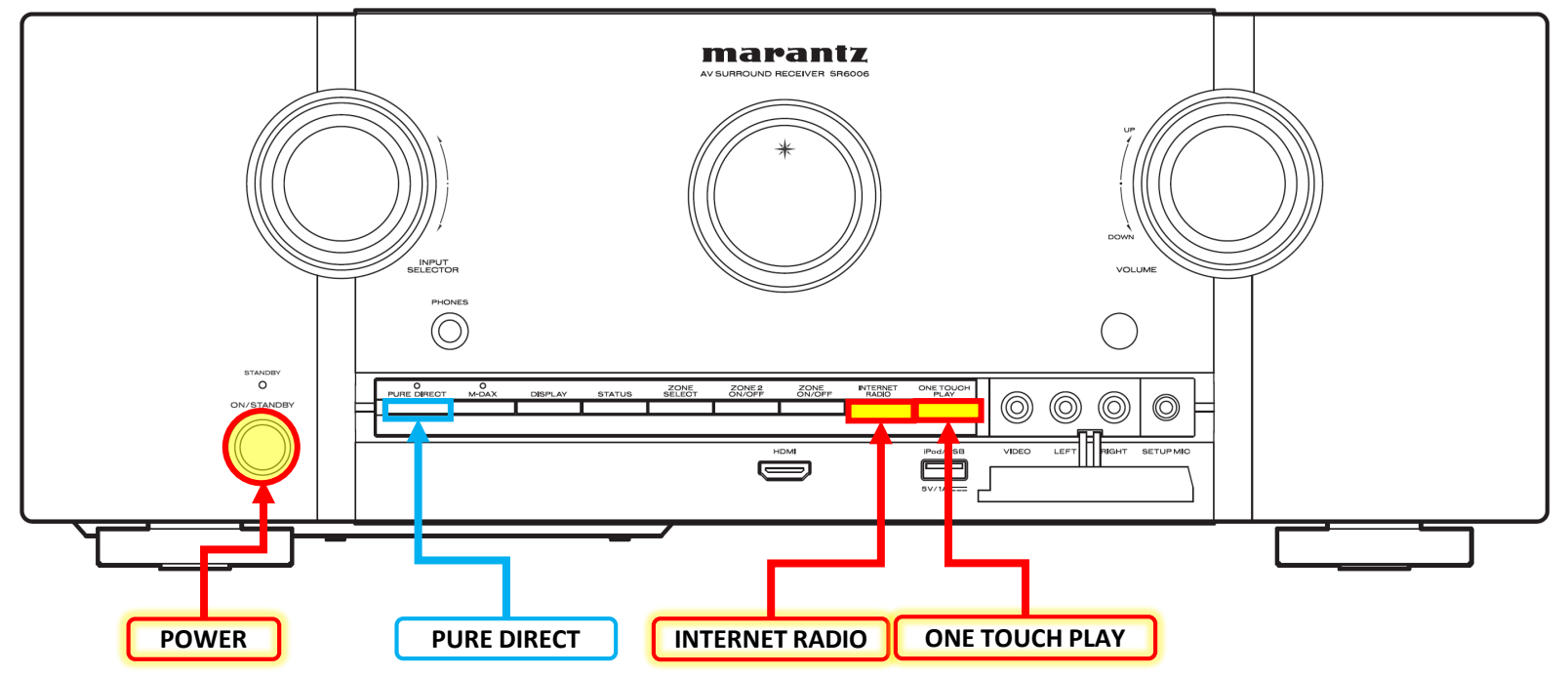

- Procedure to enter the "Protection History Display Mode". 1. Press and hold the "INTERNET RADIO" and the "ONE TOUCH PLAY" buttons at the same time and press the "POWER" button to turn on the power.
- 2. Press the "STATUS" button to turn on the FL display.

| 1.<br>dis          | If no protections have occurred, "No Protect" is played                                                                                                    | FLD | ů. | R | 0<br>I<br>0 | )<br>) |  | 0 | Y |  |  |  |  |
|--------------------|----------------------------------------------------------------------------------------------------|-----|----|---|-------------|--------|--|---|---|--|--|--|--|
| 2.                 | if last protection was ASO, "ASO" is displayed.                                                                                                    | FLD | :  | A | S           | 0      |  |   |   |  |  |  |  |
| <b>Ca</b><br>du    | <b>Cause:</b> A short circuit occurred between the speaker terminals, or speakers with an impedance outside the rating were connected. If the power is turned on during this abnormality, protection is activated after around 5 seconds and the power is turned off. |     |    |   |             |        |  |   |   |  |  |  |  |
| 3.                 | If the last protection was DC, "DC" is displayed.                                                                                                    | FLD | :  | D | С           |        |  |   |   |  |  |  |  |
| Cau<br>If th       | Cause: DC output of the power amplifier is abnormal.<br>If the power is turned on during this abnormality, protection is activated after around 5 seconds and the power is turned off.                                                                                |     |    |   |             |        |  |   |   |  |  |  |  |
| 4.<br>dis          | If the last protection was THERMAL, then "THERMAL * is played.                                                                                                    | FLD | #  |   |             | M      |  | * |   |  |  |  |  |
| <b>Cau</b><br>If t | <b>Cause:</b> Abnormal heat sink temperature.<br>If the power is turned on during this abnormality, protection is activated after around 5 seconds and the power is turned off.                                                                                       |     |    |   |             |        |  |   |   |  |  |  |  |

FLD Fluorescent Display

**Caution:** These protections may also be activated due to causes such as disconnection of connectors or operations around the microcomputer. After viewing the above protection history, press the button "**STATUS**" to return to the normal display.

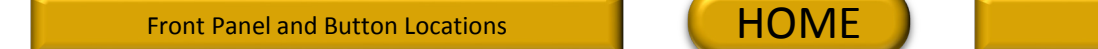

**Clearing the Protection History** 

If the unit is in "Protection History Display Mode", just press and hold the **"PURE DIRECT"** button for 3 seconds. **Note:** If you do not mind erasing your settings from this unit, you can also "Initialized/Micro Reset the unit to clear the Protection History from the unit's memory.

If the unit is not in "Protection History Display Mode", enter the "Protection History Display Mode":

- 1. Press and hold the **"INTERNET RADIO"** and the **"ONE TOUCH PLAY"** buttons at the same time and press the **"POWER"** button to turn on the power.
- 2. Press the "STATUS" button to turn on the FL display.

| Press and hold "PURE DIRECT" for 3 seconds.    |     | L1 | P | R        | 0 | T |   | С | T |   |  |  |
|------------------------------------------------|-----|----|---|----------|---|---|---|---|---|---|--|--|
|                                                | FLD | L2 |   | Н        | I | S | Ĩ | 0 | R | Y |  |  |
|                                                |     | L3 | i | D        | С |   |   |   |   |   |  |  |
|                                                |     |    |   |          |   |   |   |   |   |   |  |  |
| Press and hold "PURE DIRECT" for 3 seconds and | FLD | L3 | С | <b>I</b> | E | А | R |   |   |   |  |  |
| "CLEAR" is displayed followed by "NO PROTECT". |     |    |   |          |   |   |   |   |   |   |  |  |
| The unit's Protection History is now cleared.  | FLD | L3 | : | Ν        | 0 |   |   |   |   |   |  |  |

#### Warning Displays by POWER LED

If the power is turned off while a protection is detected, the POWER LED (red) flashes in the following ways as a warning according to the protection status.

(a) ASO/DC protection: Flashes in 0.5-second cycles (0.25 seconds lit, 0.25 seconds unlit)

(b) THERMAL protection: Flashes in 2-second cycles (1 seconds lit, 1 seconds unlit)

## The End

| NOTE:                   |                            |  |
|-------------------------|----------------------------|--|
| This edition is missing | ) the link to the IR Codes |  |

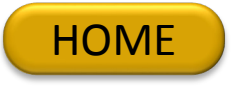